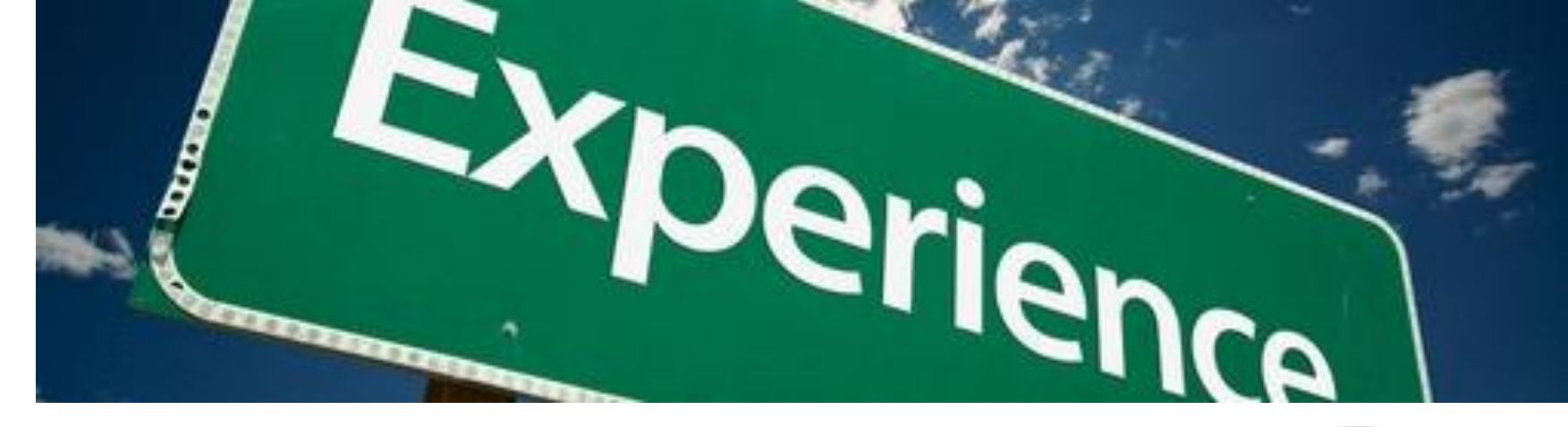

## V6Experience - Kurzeinweisung

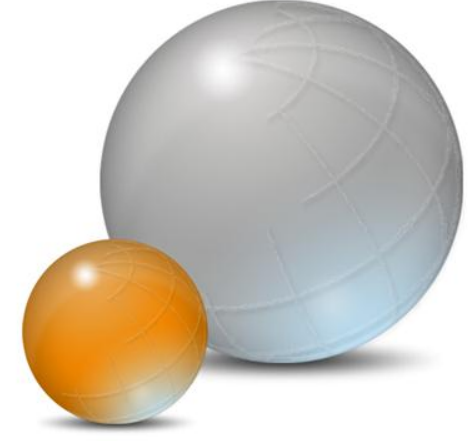

Stand Juli 2013

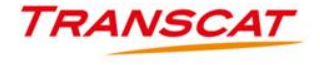

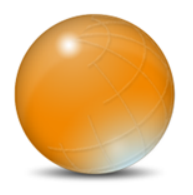

#### Inhalt

- (1) Auslesen der ComputerID
- (2) Installation des Lizenzservers (DSLS)
  - 3) Installation der Clients (CATIA, 3DLIVE, DELMIA, ...)
- (4) Verbindung zum V6Experience Server aufbauen

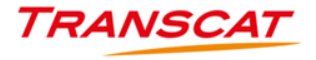

```
Identifier : {F5947D76-FAD9-4EB4-A995-5B34272691B7}

Adapter :

Computer Id: RWC-42771024D72497BC

Description: Intel(R) Centrino(R) Ultimate

Type : Wireless

Identifier : {D0770BE8-6E3A-4446-BE78-8E968D2052CE}

F:\U6R2013x\U6LicenseServer\Windows64>DSLicTarget.exe -s {F5947D76-FAD9-4EB4-A995-5B34272691B7}

DSLicTarget (version 1.3)

KDR-416B10A0C6000000 (based on network adapter: Qualcomm Gobi 2000 HS)

F:\U6R2013x\U6LicenseServer\Windows64>DSLicTarget.exe -t

DSLicTarget (version 1.3)

KDR-416B10A0C6000000 (based on network adapter: Qualcomm Gobi 2000 HS)

F:\U6R2013x\U6LicenseServer\Windows64>DSLicTarget.exe -t

DSLicTarget (version 1.3)

KDR-416B10A0C6000000 (based on network adapter: Qualcomm Gobi 2000 HS)

F:\U6R2013x\U6LicenseServer\Windows64>DSLicTarget.exe -s {E14F800C-39C0-49E9-9B9A-FCDC6C40EA96}

DSLicTarget (version 1.3)
```

Für die folgenden Aktionen benötigen Sie Administrationsrechte!

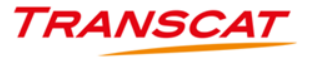

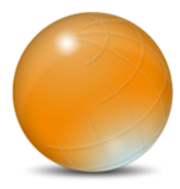

#### Start – Ausführen -> cmd

|                                    | 20 Administrator: C:\Windows\system32\cmd.exe                                                              |   |
|------------------------------------|----------------------------------------------------------------------------------------------------|---|
| Programme (1)                      | Microsoft Windows [Uersion 6.1.7601]<br>Copyright (c) 2009 Microsoft Corporation. Alle Rechte vorbehalten. | Î |
|                                    | C:\Users\bbrockma>                                                                                         | E |
|                                    |                                                                                                    |   |
|                                    |                                                                                                    |   |
|                                    |                                                                                                    |   |
|                                    |                                                                                                    |   |
|                                    |                                                                                                    |   |
|                                    |                                                                                                    |   |
|                                    |                                                                                                    |   |
|                                    |                                                                                                    |   |
|                                    |                                                                                                    |   |
|                                    |                                                                                                    |   |
| $\wp$ Weitere Ergebnisse anzeigen  |                                                                                                    |   |
| cmd × Herunterfahren               |                                                                                                    |   |
|                                    |                                                                                                    |   |
| (****) 📼 🛍 😌 🧮 🖉 🧐 🔤 🗰 🕼 🗶 Р 🔲 📼 👘 |                                                                                                    | * |

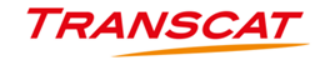

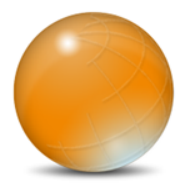

- Wechseln zum Verzeichnis ..\V6LicenseServer\Windows64
- DSLicTarget.exe –l ausführen

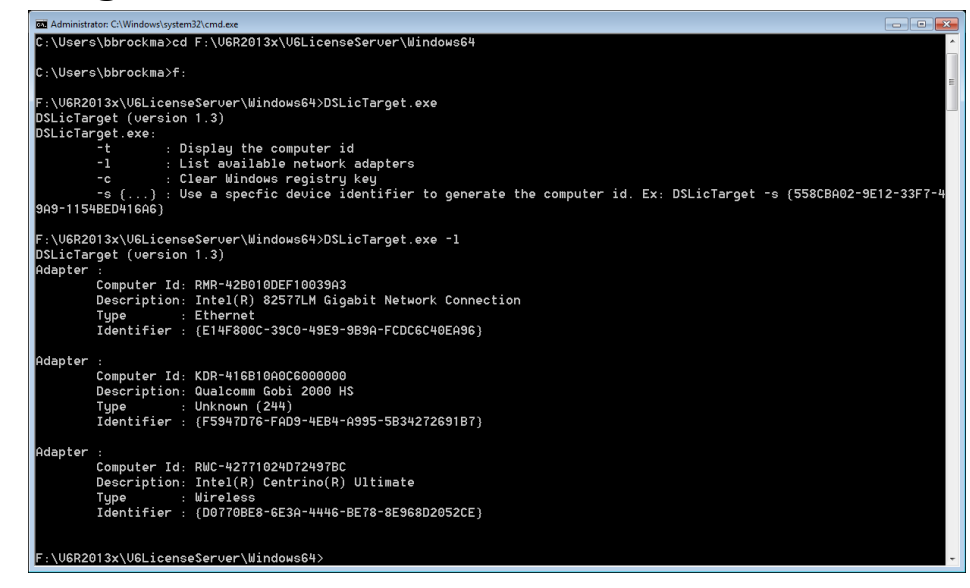

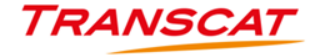

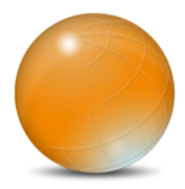

Den Netzwerkadapter (bevorzugt Ethernet) auswählen, für den die

V6 Lizenzen gebucht werden sollen und mit DSLicTarget.exe -s {...}

festlegen.

| Auswählen Administrator: C\Windows\system32\cmd.exe                                             | - • • •      |
|-------------------------------------------------------------------------------------------------|--------------|
| F:\UGR2013x\UGLicenseServer\Windows64>DSLicTarget.exe                                           |              |
| DSLicTarget (version 1.3)                                                                       |              |
| USLiclarget.exe:                                                                                |              |
| -L : Display the computer in                                                                    |              |
|                                                                                                 |              |
|                                                                                                 | -9E12-33F7-4 |
| F:\UGR2013x\UGLicenseServer\Windows64>DSLicTarget.exe -1                                        |              |
| DSLicTarget (version 1.3)                                                                       |              |
| Adapter :                                                                                       |              |
| Computer Id: RMR-42B010DEF10039A3                                                               |              |
| Description: Intel(R) 82577LM Gigabit Network Connection                                        |              |
| lype : Ethernet                                                                                 |              |
| Identifier : (El4r8000-3300-4363-363H-rDD6040EH36)                                              |              |
| Adapter :                                                                                       |              |
| Computer Id: KDR-416B10A0C6000000                                                               |              |
| Description: Qualcomm Gobi 2000 HS                                                              |              |
| Type : Unknown (244)                                                                            |              |
| Identifier : (F5947D76-FAD9-4EB4-A995-5B34272691B7)                                             |              |
| Adapter ·                                                                                       |              |
| Computer Id: RWC-42771024D72497BC                                                               |              |
| Description: Intel(R) Centrino(R) Ultimate                                                      |              |
| Type : Wireless                                                                                 |              |
| Identifier : (D0770BE8-6E3A-4446-BE78-8E968D2052CE)                                             |              |
| F:\V6R2013x\V6LicenseServer\Windows64>DSLicTarget.exe -s (E14F800C-39C0-49E9-9B9A-FCDC6C40EA96) |              |
| DSLicTarget (version 1.3)                                                                       |              |
| RMR-42B010DEF10039A3 (based on network adapter: Intel(R) 82577LM Gigabit Network Connection)    |              |
| F:\U6R2013x\U6LicenseServer\Windows64>                                                          |              |
|                                                                                                 |              |

TRANSO

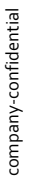

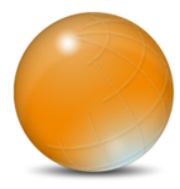

#### Zur Kontrolle mit DSLicTarget.exe –t die ComputerID ermitteln.

| Auswähler | en Administrator: C:\Windows\system32\cmd.exe                                                           |                  |
|-----------|----------------------------------------------------------------------------------------------------|------------------|
|           | -1 : List available network adapters                                                                    |                  |
|           | -c : Clear Windows registry key                                                                         |                  |
|           | -s $\{\ldots\}$ : Use a specfic device identifier to generate the computer id. Ex: DSLicTarget -s (558C | BA02-9E12-33F7-4 |
| 9A9-115   | 4BED416A6 }                                                                                             |                  |
| F:\\06R2  | 013x\U6LicenseServer\Windows64>DSLicTarget.exe -1                                                       |                  |
| DSLicTa   | rget (version 1.3)                                                                                      |                  |
| Adapter   |                                                                                                    |                  |
|           | Computer Id: RMR-428010DEF10039A3                                                                       |                  |
|           | Description: Intel(R) 82577LM Gigablt Network Connection                                                |                  |
|           | lype : Linernet<br>Idantifiar ([C1/JE9006-2000-J9E9-9P00-FCDC6C/J0E006)                                 |                  |
|           |                                                                                                    |                  |
| Adapter   |                                                                                                    |                  |
|           | Computer Id: KDR-416B10A0C6000000                                                                       |                  |
|           | Description: Qualcomm Gobi 2000 HS                                                                      |                  |
|           | Type : Unknown (244)                                                                                    |                  |
|           | Identifier : (F5947D76-FAD9-4EB4-A995-5B34272691B7)                                                     |                  |
| Adapter   |                                                                                                    |                  |
|           | Computer Id: RWC-42771024D72497BC                                                                       |                  |
|           | Description: Intel(R) Centrino(R) Ultimate                                                              |                  |
|           | Type : Wireless                                                                                         |                  |
|           | Identifier : (D0770BE8-6E3A-4446-BE78-8E968D2052CE)                                                     |                  |
|           |                                                                                                    |                  |
| F:\U6R2   | 013x\UGLicenseServer\Windows64>DSLicTaroet.exe -s {E14F800C-39C0-49F9-9B9A-FCDC6C40FA96}                |                  |
| DSLicTa   | roet (version 1.3)                                                                                      |                  |
| RMR-42B   | 010DEF10039A3 (based on network adapter: Intel(R) 82577LM Gigabit Network Connection)                   |                  |
|           |                                                                                                    |                  |
| F:\V6R2   | 013x\V6LicenseServer\Windows64>DSLicTarget.exe -t                                                       |                  |
| DSL1CTa   | rget (version 1.3)<br>Storfferen (haad an actual adatas, Tatal(D) 225770 Giastik Natura Garactica)      |                  |
| KMK-42B   | BIOLEFICESSHS (Dased on network adapter: Intel(R) 82511LM GIGADIT Network Connection)                   |                  |
| F:\U6R2   | 013x\U6LicenseServer\Windows64>                                                                         |                  |
|           |                                                                                                    |                  |

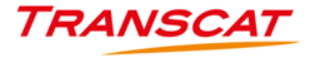

🙀 Lizenzverwaltungstool

Server Lizenz Ansicht Hilfe

| ¥ | * | R | J. |
|---|---|---|----|
|   |   |   |    |

Serverdefinitionen Lizenzverwaltung Lizenzverwendung Lizenzwiederverwertung Berechtigungen Statistik Serverprotokolle Überwachung Geologischer Standort

| V | tpbrbr |
|---|--------|
|---|--------|

| Außer Kraf | t gesetzte Lizenz | en anzeigen    | Alle Lizen | izen speichern | Abgelaufene Lizenzen anzeigen | Spalten au | swählen                          |                  |             |                               |     |
|------------|-------------------|----------------|------------|----------------|-------------------------------|------------|----------------------------------|------------------|-------------|-------------------------------|-----|
| Status     | Server            | Editor         |            | Modell         | Komponente                    | Menge      | EndDate                          | MaxReleaseNumber | LicenseType | LicenseId                     |     |
| Aktiv      | tpbrbr            | Dassault Syst  | emes       | NamedUser      | ENG                           |            | 5 2014-01-19.23:59               | (                | Floating    | 3XZE2-05UI1-6G8GH-DGJ2O-WRLJE | в 🔺 |
| Aktiv      | tpbrbr            | Dassault Syst  | emes       | NamedUser      | FCA                           | 2          | 5 2014-01-19.23:59               | C                | Floating    | 3XZE2-05UI1-6G8GH-DGJ2O-WRLJE | в   |
| Aktiv      | tpbrbr            | Dassault Syst  | emes       | NamedUser      | LIV-CGEDSPDSREHDELSFPDLC      | ·          | 4 2014-01-19.23:59               | C                | Floating    | 3XZE2-05UI1-6G8GH-DGJ2O-WRLJE | в   |
| Aktiv      | tpbrbr            | Dassault Syst  | emes       | NamedUser      | LIV-DSPDSRFPDMDEPTAPTDV       | PM :       | 2 2014-01-19.23:59               | C                | Floating    | 3XZE2-05UI1-6G8GH-DGJ2O-WRLJE | в   |
| Aktiv      | tpbrbr            | Dassault Syste | emes       | NamedUser      | CD5                           | 1          | 5 2014-01-19.23 <mark>:59</mark> | (                | Floating    | 3XZE2-05UI1-6G8GH-DGJ2O-WRLJE | в   |
| Aktiv      | tpbrbr            | Dassault Syst  | emes       | ConcurrentUser | STI                           | 6          | 2014-01-19.23:59                 | 16               | Floating    | 3XZE2-05UI1-6G8GH-DGJ2O-WRLJE | 8   |
| Aktiv      | tpbrbr            | Dassault Syst  | emes       | NamedUser      | LIV-DSPDSRFPDMDEVPM           |            | 2 2014-01-19.23:59               | C                | Floating    | 3XZE2-05UI1-6G8GH-DGJ2O-WRLJE | в   |
| Aktiv      | tpbrbr            | Dassault Syst  | emes       | NamedUser      | LAL                           | 3          | 5 2014-01-19.23:59               | C                | Floating    | 3XZE2-05UI1-6G8GH-DGJ2O-WRLJE | в   |
| Aktiv      | tpbrbr            | Dassault Syst  | emes       | NamedUser      | ALR                           |            | 5 2014-01-19.23:59               | (                | Floating    | 3XZE2-05UI1-6G8GH-DGJ2O-WRLJE | в   |
| Aktiv      | tpbrbr            | Dassault Syst  | emes       | NamedUser      | ALX                           | 10         | 2014-01-19.23:59                 | C                | ) Floating  | 3XZE2-05UI1-6G8GH-DGJ2O-WRLJE | в   |

# (2) Installation des Lizenzservers (DSLS)

Für die folgenden Aktionen benötigen Sie Administrationsrechte!

Der Lizenzserver muss auf einem Windows 7 Professional 64Bit Betriebssystem installiert werden!

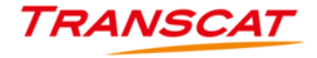

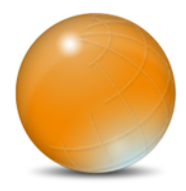

Starten Sie ...\V6LicenseServer\1\SetupDSLSmsi.exe und folgen Sie den

Anweisungen

Alle weitere Informationen entnehmen

#### Sie bitte aus der Dokumentation

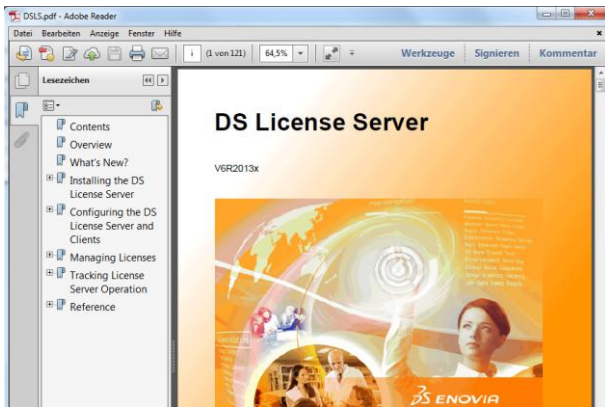

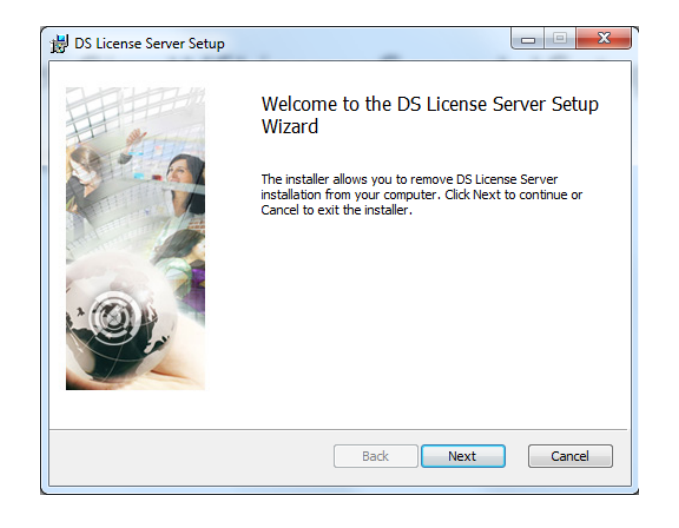

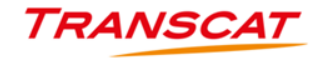

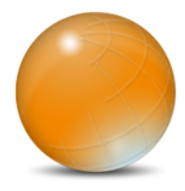

- Starten Sie den License Server Administration
- Definieren Sie einen neuen Server

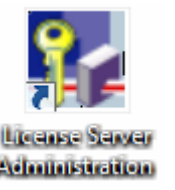

Name muss identisch mit dem Rechnernamen sein!

| Server Lizenz Ar cht Hilfe                        |                                                    |                                      |                                           |                            | X                                                           |
|---------------------------------------------------|----------------------------------------------------|--------------------------------------|-------------------------------------------|----------------------------|-------------------------------------------------------------|
| Neu<br>Verbindung trennen 🕨 ner<br>Alle verbinden | Berechtiaungen<br>Computer-ID                      | Statistik<br>Lizenzv<br>Version      | Serverprotokolle<br>verwaltung            | Überwachung<br>Build-Datum | Geologischer Standort<br>Lizenzverwendung<br>Betriebssystem |
| Alle trennen<br>Eigenschaften<br>Stopp<br>Beenden | Parameter für o<br>Lizenzserverna<br>Verwaltungsar | die Lizenzservo<br>ame:<br>nschluss: | erverbindung<br>NameIhresLizenzse<br>4084 | ervers                     |                                                             |
|                                                   | Proxy-Ser<br>Proxy-Name:<br>Proxy-Anschlu          | ver verwenden                        |                                           |                            |                                                             |
|                                                   | ОК                                                 | Abb                                  | rechen Verbin                             | den                        |                                                             |

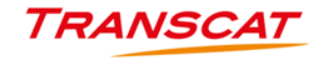

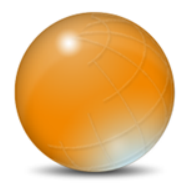

Wählen Sie Ihre Testlizenz/en aus

| 🌠 Lizenz | zvenwaltungstool    |                 |            |                       |                           |                       |
|----------|---------------------|-----------------|------------|-----------------------|---------------------------|-----------------------|
| Serve Li | izenz Ansicht Hilfe |                 |            |                       |                           |                       |
| l t      | Registrieren        |                 |            |                       |                           |                       |
|          | Converdefinitionen  | Berechtiaungen  | Statistik  | Serverprotokolle      | Überwachung               | Geologischer Standort |
|          | Serverdelinidonen   |                 | Lizer      | nzverwaltung          | Liz                       | enzverwendung         |
| Status   | Computername        | Computer-ID     | Vers       | ion                   | Build-Datum               | Betriebssystem        |
| 묘        | tpbrbr              | RMR-42B010DEF10 | 039A3      |                       |                           |                       |
|          |                     | 🙀 Öffnen        |            |                       |                           | ×                     |
|          |                     | Suchen in:      | 🕕 V6 19.0  | 1.2014                | -                         | È 💣 🎟 •               |
|          |                     |                 | RMR-42     | B010DEF10039A3_3XZE2- | 05UI1-6G8GH-DGJ2O-WRLJ    | B_0011_1.LICZ         |
|          |                     | Desktop         | RMR-42     | B010DEF10039A3_DA8C4  | -9PVCQ-G9HDK-H92I1-NU     | /0Z_0007_1.LICZ       |
|          |                     | Desktop         |            |                       |                           |                       |
|          |                     |                 |            |                       |                           |                       |
|          |                     | Demos           |            |                       |                           |                       |
|          |                     |                 |            |                       |                           |                       |
|          |                     | Kunden          |            |                       |                           |                       |
|          |                     |                 | Dateiname: | )39A3_DA8C4-9PVCQ-G9  | HDK-H92I1-NUY0Z_0007_1.LI | CZ Öffnen             |
|          |                     | Projekte        | Dateityp:  | Lizenzdateien         |                           | Abbrechen             |
|          |                     |                 |            |                       |                           |                       |

TRANSCAT

company-confidential

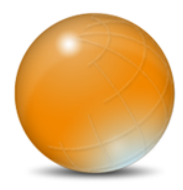

Nachdem Sie sich mit dem Server verbunden haben, können Sie sich Ihren

Lizenzbestand unter Lizenzverwaltung anschauen

| 두 Lizenzverw                                                                   | altungstool                                                                            |                                                                                                    |                                                                                                    |                                                                                                    |                                                                   |                                                                                                    |
|--------------------------------------------------------------------------------|----------------------------------------------------------------------------------------|----------------------------------------------------------------------------------------------------|----------------------------------------------------------------------------------------------------|----------------------------------------------------------------------------------------------------|-------------------------------------------------------------------|----------------------------------------------------------------------------------------------------|
| tenz                                                                           | Ansicht Hilfe                                                                          | 2                                                                                                    |                                                                                                    |                                                                                                    |                                                                   |                                                                                                    |
| <b>Y k</b>                                                                     | <del>2</del> 🔊                                                                         |                                                                                                    |                                                                                                    |                                                                                                    |                                                                   |                                                                                                    |
| IVIIt allen S                                                                  | Servern verbind                                                                        | en Berecht ungen                                                                                                    | Statistik Ser                                                                                          | verprotokolle berwachung                                                                                                    | Ge                                                                | ologischer Standort                                                                                                    |
|                                                                                | Serverdefinitio                                                                        | nen                                                                                                    | Lizenzverwaltu                                                                                         | ing                                                                                                    | Lizenzverw                                                        | endung                                                                                                    |
| Tobrbr                                                                         |                                                                                        |                                                                                                    |                                                                                                    |                                                                                                    |                                                                   |                                                                                                    |
|                                                                                |                                                                                        |                                                                                                    |                                                                                                    |                                                                                                    |                                                                   |                                                                                                    |
| Außer Kraft                                                                    | t gesetzte Lizenz                                                                      | en anzeigen 📄 🗧 Alle Lize                                                                                                    | nzen speichern A                                                                                       | bgelaufene Lizenzen anzeigen                                                                                                    | Spalten aus                                                       | wählen                                                                                                    |
|                                                                                |                                                                                        |                                                                                                    |                                                                                                    |                                                                                                    |                                                                   |                                                                                                    |
| Status                                                                         | Server                                                                                 | Editor                                                                                                    | Modell                                                                                                 | Komponente                                                                                                    | Menge                                                             | EndDate                                                                                                    |
| Status<br>Aktiv                                                                | Server<br>tpbrbr                                                                       | Editor<br>Dassault Systemes                                                                                                    | Modell<br>NamedUser                                                                                    | Komponente<br>ENG                                                                                                    | Menge<br>5                                                        | EndDate<br>2014-01-19.23:59                                                                                                    |
| Status<br>Aktiv<br>Aktiv                                                       | Server<br>tpbrbr<br>tpbrbr                                                             | Editor<br>Dassault Systemes<br>Dassault Systemes                                                                                                    | Modell<br>NamedUser<br>NamedUser                                                                       | Komponente<br>ENG<br>FCA                                                                                                    | Menge<br>5<br>5                                                   | EndDate<br>2014-01-19.23:59<br>2014-01-19.23:59                                                                                                    |
| Status<br>Aktiv<br>Aktiv<br>Aktiv                                              | Server<br>tpbrbr<br>tpbrbr<br>tpbrbr                                                   | Editor<br>Dassault Systemes<br>Dassault Systemes<br>Dassault Systemes                                                                                     | Modell<br>NamedUser<br>NamedUser<br>NamedUser                                                          | Komponente<br>ENG<br>FCA<br>LIV-CGEDSPDSREHDELSFPDLC                                                                                                    | Menge<br>5<br>5                                                   | EndDate<br>2014-01-19.23:59<br>2014-01-19.23:59<br>2014-01-19.23:59                                                                                                    |
| Status<br>Aktiv<br>Aktiv<br>Aktiv<br>Aktiv                                     | Server<br>tpbrbr<br>tpbrbr<br>tpbrbr<br>tpbrbr                                         | Editor<br>Dassault Systemes<br>Dassault Systemes<br>Dassault Systemes<br>Dassault Systemes                                                                | Modell<br>NamedUser<br>NamedUser<br>NamedUser<br>NamedUser                                             | Komponente<br>ENG<br>FCA<br>LIV-CGEDSPDSREHDELSFPDLC<br>LIV-DSPDSRFPDMDEPTAPTDVPM                                                                                             | Menge 5<br>5<br>4<br>2                                            | EndDate<br>2014-01-19.23:59<br>2014-01-19.23:59<br>2014-01-19.23:59<br>2014-01-19.23:59                                                                                 |
| Status<br>Aktiv<br>Aktiv<br>Aktiv<br>Aktiv<br>Aktiv                            | Server<br>tpbrbr<br>tpbrbr<br>tpbrbr<br>tpbrbr<br>tpbrbr                               | Editor<br>Dassault Systemes<br>Dassault Systemes<br>Dassault Systemes<br>Dassault Systemes                                                                | Modell<br>NamedUser<br>NamedUser<br>NamedUser<br>NamedUser                                             | Komponente<br>ENG<br>FCA<br>LIV-CGEDSPDSREHDELSFPDLC<br>LIV-DSPDSREPDMDEPTAPTDVPM<br>CD5                                                                                      | Menge 5<br>5<br>4<br>2<br>5                                       | EndDate<br>2014-01-19.23:59<br>2014-01-19.23:59<br>2014-01-19.23:59<br>2014-01-19.23:59<br>2014-01-19.23:59                                                             |
| Status<br>Aktiv<br>Aktiv<br>Aktiv<br>Aktiv<br>Aktiv<br>Aktiv                   | Server<br>tpbrbr<br>tpbrbr<br>tpbrbr<br>tpbrbr<br>tpbrbr<br>tpbrbr                     | Editor<br>Dassault Systemes<br>Dassault Systemes<br>Dassault Systemes<br>Dassault Systemes<br>Dassault Systemes                                           | Modell<br>NamedUser<br>NamedUser<br>NamedUser<br>NamedUser<br>ConcurrentUser                           | Komponente<br>ENG<br>FCA<br>LIV-CGEDSPDSREHDELSFPDLC<br>LIV-DSPDSRFPDMDEPTAPTDVPM<br>CD5<br>STI                                                                               | Menge 5<br>5<br>4<br>2<br>5<br>1                                  | EndDate<br>2014-01-19.23:59<br>2014-01-19.23:59<br>2014-01-19.23:59<br>2014-01-19.23:59<br>2014-01-19.23:59<br>2014-01-19.23:59                                         |
| Status<br>Aktiv<br>Aktiv<br>Aktiv<br>Aktiv<br>Aktiv<br>Aktiv<br>Aktiv          | Server<br>tpbrbr<br>tpbrbr<br>tpbrbr<br>tpbrbr<br>tpbrbr<br>tpbrbr<br>tpbrbr           | Editor<br>Dassault Systemes<br>Dassault Systemes<br>Dassault Systemes<br>Dassault Systemes<br>Dassault Systemes<br>Dassault Systemes<br>Dassault Systemes | Modell<br>NamedUser<br>NamedUser<br>NamedUser<br>NamedUser<br>ConcurrentUser<br>NamedUser              | Komponente<br>ENG<br>FCA<br>LIV-CGEDSPDSREHDELSFPDLC<br>LIV-DSPDSRFPDMDEPTAPTDVPM<br>CD5<br>STI<br>LIV-DSPDSRFPDMDEVPM                                                        | Menge<br>5<br>5<br>4<br>2<br>5<br>1<br>2                          | EndDate<br>2014-01-19.23:59<br>2014-01-19.23:59<br>2014-01-19.23:59<br>2014-01-19.23:59<br>2014-01-19.23:59<br>2014-01-19.23:59<br>2014-01-19.23:59                     |
| Status<br>Aktiv<br>Aktiv<br>Aktiv<br>Aktiv<br>Aktiv<br>Aktiv<br>Aktiv<br>Aktiv | Server<br>tpbrbr<br>tpbrbr<br>tpbrbr<br>tpbrbr<br>tpbrbr<br>tpbrbr<br>tpbrbr<br>tpbrbr | Editor<br>Dassault Systemes<br>Dassault Systemes<br>Dassault Systemes<br>Dassault Systemes<br>Dassault Systemes<br>Dassault Systemes<br>Dassault Systemes | Modell<br>NamedUser<br>NamedUser<br>NamedUser<br>NamedUser<br>ConcurrentUser<br>NamedUser<br>NamedUser | Komponente           ENG         FCA           LIV-CGEDSPDSREHDELSFPDLC         LIV-DSPDSRFPDMDEPTAPTDVPM           CD5         STI           LIV-DSPDSRFPDMDEVPM         LAL | Menge<br>5<br>5<br>4<br>2<br>5<br>1<br>2<br>5<br>1<br>2<br>5<br>5 | EndDate<br>2014-01-19.23:59<br>2014-01-19.23:59<br>2014-01-19.23:59<br>2014-01-19.23:59<br>2014-01-19.23:59<br>2014-01-19.23:59<br>2014-01-19.23:59<br>2014-01-19.23:59 |

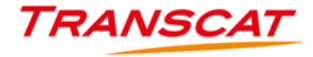

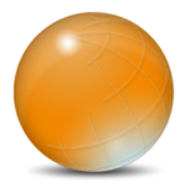

Anpassen des Serverpfades auf dem Client

C:\ProgramData\DassaultSystemes\Licenses\DsLicSrv.txt

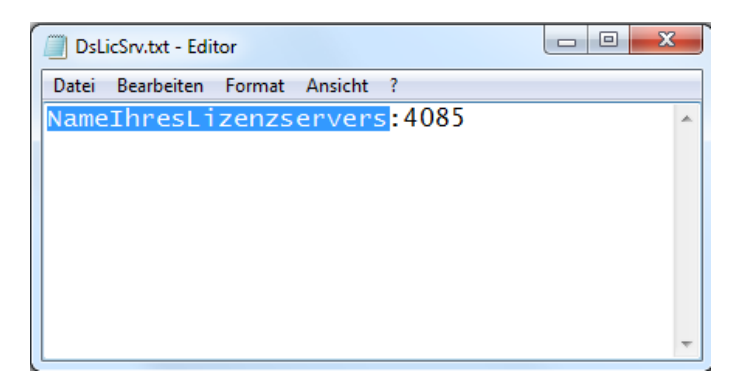

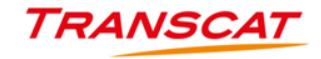

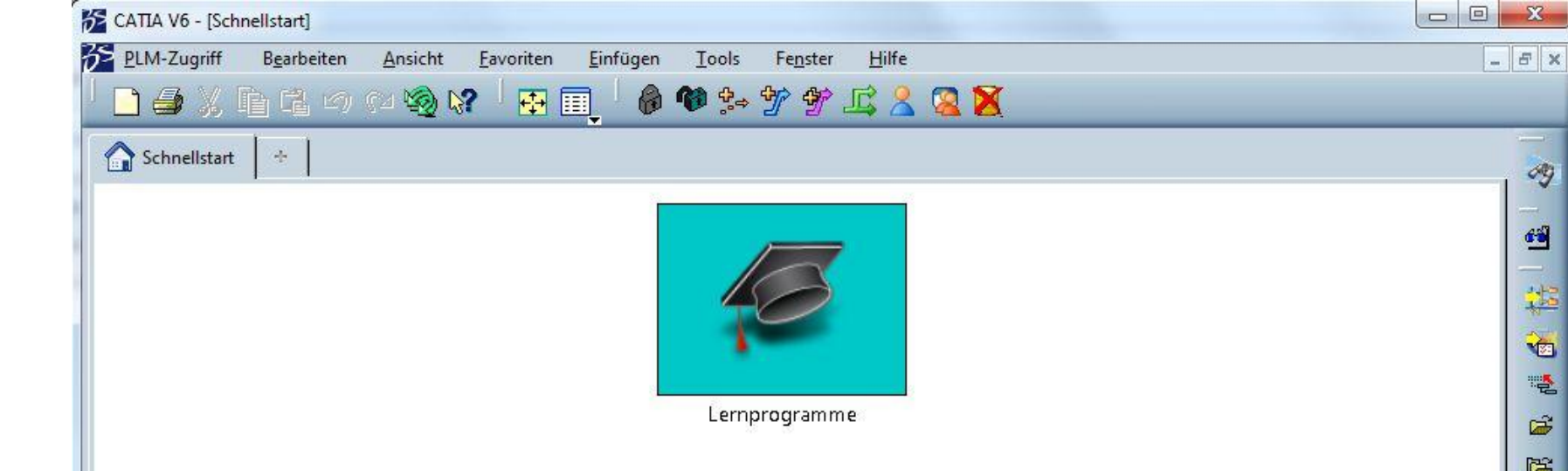

# (3) Installation der Clients (CATIA, 3DLIVE, DELMIA, ...)

Für die folgenden Aktionen benötigen Sie Administrationsrechte!

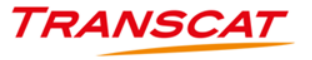

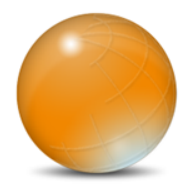

## Installation der Clients (CATIA, 3DLIVE, DELMIA, ...)

- Starten Sie ... CATIA setup V6.exe und folgen Sie den Anweisungen
  - Das Gleiche gilt f
    ür Hotfixes, DELMIA, SIMULIA und 3DLIVE

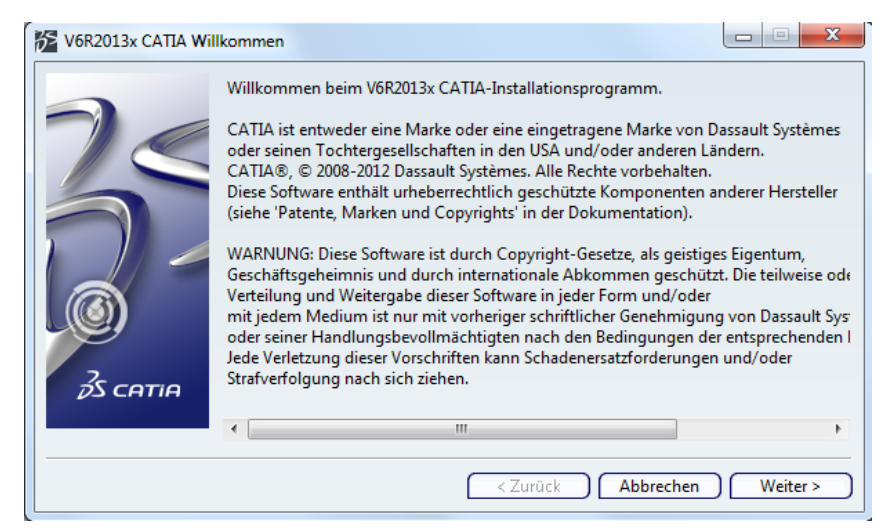

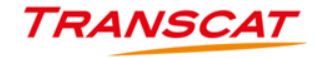

| Datenquelle  | - Me |
|--------------|------|
| Benutzername | +    |
| Kennwort     |      |
|              |      |

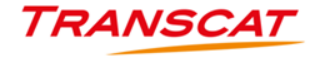

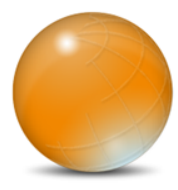

- Starten Sie CATIA V6R2013x vom Desktop aus
- Erzeugen Sie eine neue Verbindung

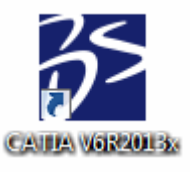

| Erkennung |      |                |
|-----------|------|----------------|
| Aliasname | Host | Тур            |
|           |      | OK (Abbrechen) |

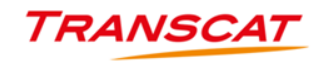

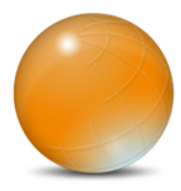

- Geben Sie einen Alias Namen ein
  - V6Experience

| Verbindung hinzufüg | jen(1/2)                 |
|---------------------|--------------------------|
|                     |                          |
| TCExperience        |                          |
| ENOUGA 1/C          |                          |
| ENOVIA V6           | •                        |
|                     | Weiter Beenden Abbrechen |

- Tragen Sie folgende Einträge ein
  - httpX
  - 195.226.187.59
  - 8080
  - enovia

| Verbindung hinzufügen(2/2)- ENOVIA V6 |                        |     |
|---------------------------------------|------------------------|-----|
|                                       | http <b>X</b>          |     |
|                                       | 195.226.187.59         |     |
|                                       | 8080                   |     |
|                                       | enovia                 |     |
|                                       | Weiter Beenden Abbrech | ien |

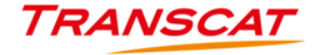

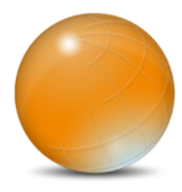

Tragen Sie Ihren Benutzernamen und Kennwort ein

? ×

Apprechen

ver abzurufen

Weiter

- Wechseln Sie zu Optionen...
- Wählen Sie den Sicherheitskontext aus
- 🥚 Ok / Beenden / Ok

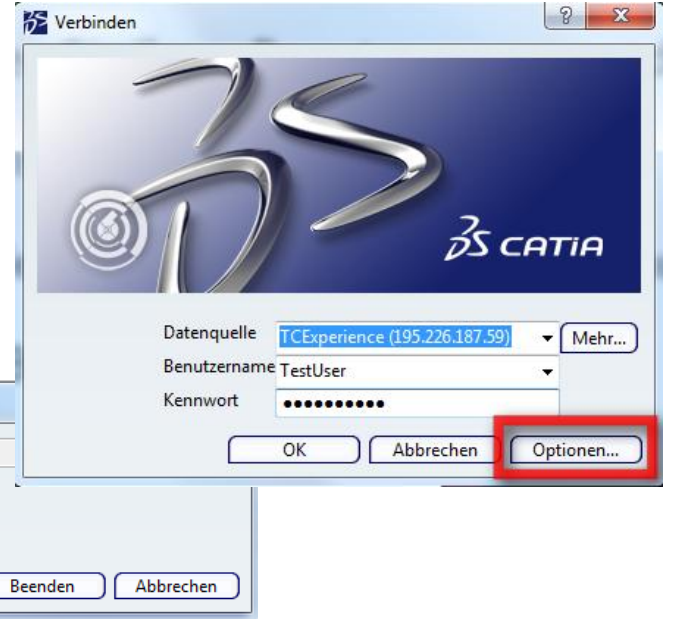

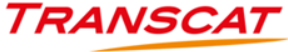

19

Doptionen für ENOVIA V6

Sicherheitskontext auswählen

VPLMProjectLeader.Company Name.DemoStandard

/PLMProjectLeader.Company Name.DemoStandard

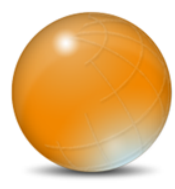

Nun sind Sie erfolgreich mit dem Server verbunden

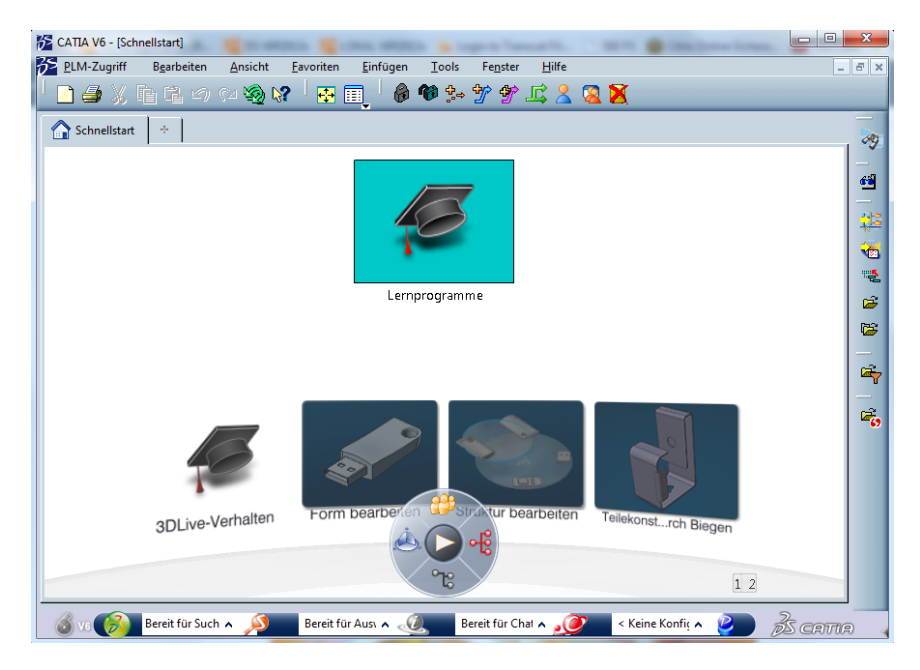

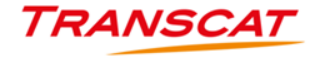

company-confidential

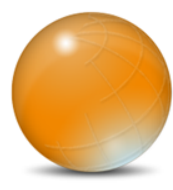

via Webbrowser httpx://195.226.187.59:8080/enovia

|                                             | assault Systemes ENOVIA ×                                                                                                    | 6 🕸 🕮    |
|---------------------------------------------|----------------------------------------------------------------------------------------------------|----------|
| Datei Bearbeiten Ansicht Favoriten Extras ? |                                                                                                    |          |
| ENOVIA ist eine Marka od<br>und/oder andere | Benutzername<br>TestUser<br>Kennwort<br>Anmelden<br>ERENESCAT<br>ERENESCAT<br>Anderene Brovid By, e 2008-2012 Dassauk Systems: Alla Rectus webehalten. |          |
|                                             |                                                                                                    | 🔍 100% 🔻 |

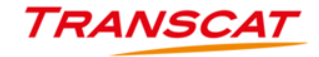

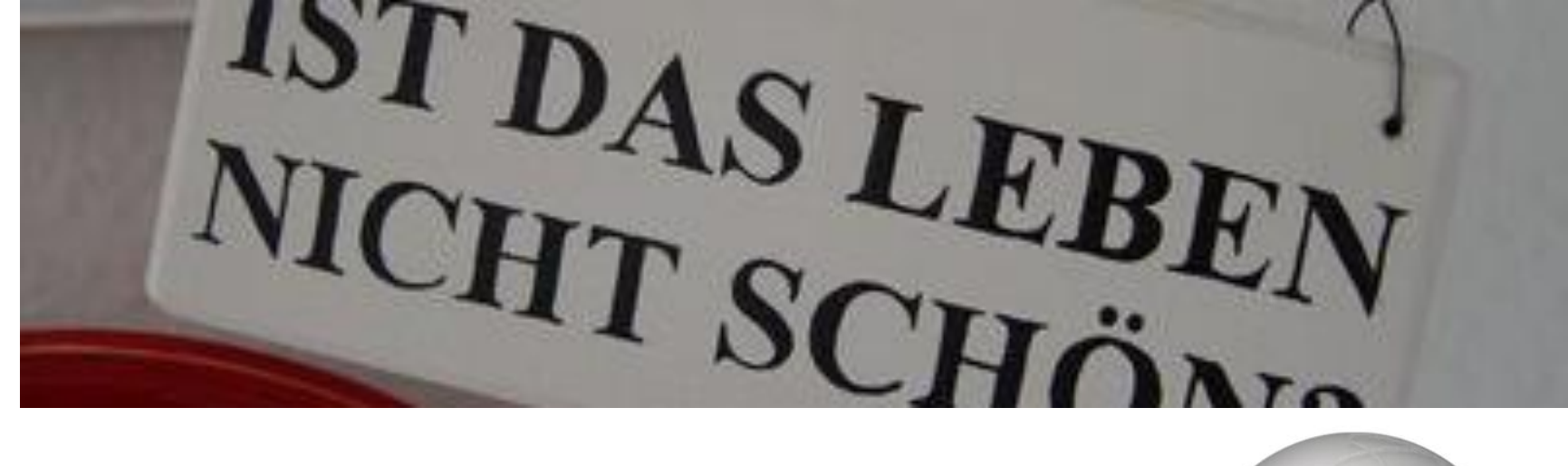

## Danke für Ihre Aufmerksamkeit

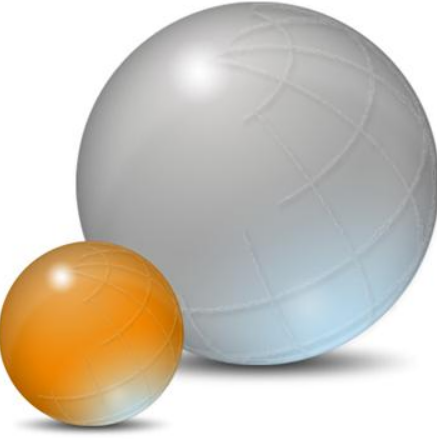

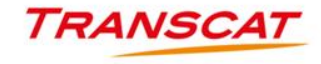

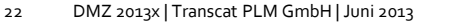